# CMS 単一統合の設定および統合

## 内容

概要 前提条件 要件 使用するコンポーネント 設定 ステップ1:CMSへのアクセス <u>ステップ 2: ホスト名の変更</u> <u>ステップ3:ネットワーク設定の設定</u> <u>ステップ 4: CMS へのライセンス付与</u> <u>ステップ5:証明書の生</u>成とインストール ステップ 6: DNS レコード <u>ステップ7:サービス構成</u> <u>ステップ 8: LDAP の統合</u> <u>ステップ 9: CUCM の設定</u> 確認 Callbridge と XMPP の通信 CMS との LDAP 同期 Webbridge へのアクセス トラブルシュート

## 概要

このドキュメントでは、Cisco Meeting Server(CMS)単一統合を設定および統合する方法について説明します。

設定するサービスは、Call Bridge、Webadmin、Web Bridge、Extensible Messaging and Presence Protocol(XMPP)および Lightweight Directory Access Protocol(LDAP)統合です。

## 前提条件

## 要件

次の項目に関する知識があることが推奨されます。

- Cisco Unified Communications Manager ( CUCM )
- Active Directory ( AD )
- 認証局(CA)
- Secure File Transfer Protocol (SFTP) クライアント
- ・ドメイン ネーム サービス (DNS) サーバ

使用するコンポーネント

このドキュメントの情報は、次のソフトウェアとハードウェアのバージョンに基づいています。

- CMS バージョン 2.3.7
- CUCM バージョン 11.5.1
- Google Chrome バージョン 69.0.3497
- WinSCP バージョン 5.7.7
- Windows Server 2012

このドキュメントの情報は、特定のラボ環境にあるデバイスに基づいて作成されました。このド キュメントで使用するすべてのデバイスは、初期(デフォルト)設定の状態から起動しています 。対象のネットワークが実稼働中である場合には、どのようなコマンドについても、その潜在的 な影響について確実に理解しておく必要があります。

## 設定

#### ステップ1:CMSへのアクセス

- CMS に初めてログインする場合は、ようこそメッセージが画面に表示され、ログインを求められます。
- デフォルトのクレデンシャルは次のとおりです。

User:admin

パスワード: admin

クレデンシャルを入力すると、新しいパスワードの入力を求められます。

| Welcome to the CMS VM                       |
|---------------------------------------------|
| acano login: admin                          |
| Please enter password:                      |
| Password has expired                        |
| Please enter new password:                  |
| Please enter new password again:            |
| Failed logins since last successful login 0 |
| acano>                                      |
| acano>                                      |

- 新しい管理者ユーザを作成することをお勧めします。これは、1つのアカウントのパスワードを紛失した場合に役立ちます。
- •次のコマンドを入力します。user add <username> admin

新しいパスワードを入力し、確認のためにもう一度新しいパスワードを入力します。

```
CMS01> user add anmiron admin
Please enter new password:
Please enter new password again:
Success
CMS01>
```

#### ステップ2:ホスト名の変更

この変更はオプションです。

hostname <name> コマンドを実行します。
サーバをリブートします。
reboot コマンドを実行します。
acano> hostname CMS01
A reboot is required for the change to take effect
acano>
acano> reboot
Waiting for server to stop...
Waiting for server to stop...
Waiting for server to stop...
Waiting for server to stop...
Waiting for server to stop...
Waiting for server to stop...
Waiting for server to stop...

ステップ3:ネットワーク設定の設定

現在の設定を表示するには、ipv4 a コマンドを実行します。

• ipv4 設定を追加します。

```
• ipv4 <interface> add <ipaddress>/<subnetmask> <gateway> コマンドを実行します。
```

```
CMS01> ipv4 a add 172.16.85.8/27 172.16.85.1
Only interface enabled: setting gateway as default egress route
CMS01>
```

- タイムゾーンを設定します。
- ・ timezone <timezoneName> コマンドを実行します。
- ・使用可能なすべてのタイムゾーンを表示するには、timezone list コマンドを実行します。
- Network Time Protocol(NTP)サーバを追加します。
- ntp server add <ipaddress> コマンドを実行します。

```
CMS01> ntp server add 10.88.246.254
CMS01>
CMS01> timezone America/Mexico_City
Reboot the system to finish updating the timezone
CMS01>
CMS01>
```

- DNS サーバを追加します。
- dns add forwardzone <domain> <dnsip> コマンドを実行します。

CMS01> dns add forwardzone . 172.16.85.2 CMS01>

**注**:特定のドメインを DNS ルックアップ用に設定できますが、DNS によって任意のドメインを解決できる場合は、ドメインとしてドットを使用します。

## ステップ 4: CMS へのライセンス付与

- CMS サービスを設定するには、ライセンスのインストールが必要です。
- ライセンスを生成およびインストールするには、メディア アクセス コントロール (MAC)アドレスが必要です。これは、ライセンスが MAC アドレスと合致する必要がある ためです。
- ・iface a コマンドを実行します。
- ・MAC アドレスをコピーします。
- ライセンスを生成できるようにするには、営業担当者に問い合わせてください。

注:ライセンスを生成するプロセスは、このマニュアルの対象外です。

| CMS01> iface a       |            |
|----------------------|------------|
| Mac address 00:50:56 | 5:96:CD:2A |
| Configured values:   |            |
| Auto-negotiation:    | default    |
| Speed :              | default    |
| Duplex:              | default    |
| MTU:                 | 1500       |
| Observed values:     |            |
| Speed :              | 10000      |
| Duplex:              | full       |
| CMS01>               |            |
| CMS01>               |            |
|                      |            |

- ライセンス ファイルを作成したら、ファイル名を cms.lic に変更します。
- CMS サーバにファイルをアップロードするには、WinSCP または別の SFTP クライアントを 使用します。

| Name 🗖               | Size     | Changed              |
|----------------------|----------|----------------------|
| ACANO-MIB.txt        | 4 KB     | 8/8/2018 5:59:13 AM  |
| ACANO-SYSLOG-MIB.txt | 2 KB     | 8/8/2018 6:24:02 AM  |
| audit                | 10 KB    | 10/6/2018 4:48:03 PM |
| boot.json            | 10 KB    | 10/6/2018 3:59:11 PM |
| cms.lic              | 9 KB     | 10/6/2018 4:47:54 PM |
| live.json            | 9 KB     | 10/6/2018 4:47:54 PM |
| log                  | 1,440 KB | 10/6/2018 4:48:03 PM |
| logbundle.tar.gz     | 1 KB     | 10/6/2018 4:48:03 PM |

- •ファイルをアップロードしたら、license コマンドを実行します。
- サーバをリブートします。
- reboot コマンドを実行します。

| CMS01> license                                                             |
|----------------------------------------------------------------------------|
| Feature: callbridge status: Activated expiry: 2019-Jan-04 (88 days remain) |
| Feature: turn status: Activated expiry: 2019-Jan-04 (88 days remain)       |
| Feature: webbridge status: Activated expiry: 2019-Jan-04 (88 days remain)  |
| Feature: recording status: Activated expiry: 2019-Jan-04 (88 days remain)  |
| Feature: personal status: Activated expiry: 2019-Jan-04 (88 days remain)   |
| Feature: shared status: Activated expiry: 2019-Jan-04 (88 days remain)     |
| CMS01>                                                                     |
| CMS01> reboot                                                              |
| Waiting for server to stop                                                 |

## ステップ5:証明書の生成とインストール

| • callbridge、webadmin、webbridge、および xmpp 用の証明書署名要求(CSR)を生成します                                                                                                    |
|----------------------------------------------------------------------------------------------------|
| 。<br>• この目的でpki csr <service> CN:<servicefqdn>コマンドを実行します。</servicefqdn></service>                                                                                 |
| CMS01> pki csr callbridge CN:callbridge.anmiron.local                                                                                                    |
|                                                                                                    |
| Created key file callbridge.key and CSR callbridge.csr<br>CSR file callbridge.csr ready for download via SFTP<br>CMS01>                                           |
| CMS01> pki csr webadmin CN:cms01.anmiron.local                                                                                                    |
|                                                                                                    |
| Created key file webadmin.key and CSR webadmin.csr<br>CSR file webadmin.csr ready for download via SFTP                                                           |
| CMS01> pki csr webbridge CN:webbridge.anmiron.local                                                                                                    |
|                                                                                                    |
| Created key file webbridge.key and CSR webbridge.csr<br>CSR file webbridge.csr ready for download via SFTP<br>CMS01><br>CMS01> pki csr xmpp CN:xmpp.anmiron.local |
|                                                                                                    |
| <br>Created key file xmpp.key and CSR xmpp.csr<br>CSR file xmpp.csr ready for download via SFTP                                                                   |

**注**:この例では、サーバごとに1つの証明書が作成されます。すべてのサービス用に1つ の証明書を作成することができます。証明書の作成の詳細については、『<u>Certificate</u> <u>Creation Guide』を参照してください。</u>

- コマンドの実行後に、2つのファイル(.csr ファイルと.key ファイル)が前のステップで割り当てられたサービスの名前で生成されます。
- CMS サーバから CSR ファイルをダウンロードします。そのためには、WinSCP または別の SFTP クライアントを使用します。

| Name 📩               | Size     | Changed              |
|----------------------|----------|----------------------|
| ACANO-MIB.txt        | 4 KB     | 8/8/2018 5:59:13 AM  |
| ACANO-SYSLOG-MIB.txt | 2 KB     | 8/8/2018 6:24:02 AM  |
| audit                | 16 KB    | 10/6/2018 5:04:18 PM |
| boot.json            | 10 KB    | 10/6/2018 3:59:11 PM |
| callbridge.csr       | 26 KB    | 10/6/2018 4:51:02 PM |
| callbridge.key       | 26 KB    | 10/6/2018 4:51:02 PM |
| cms.lic              | 26 KB    | 10/6/2018 5:04:14 PM |
| live.json            | 26 KB    | 10/6/2018 5:04:14 PM |
| log                  | 1,448 KB | 10/6/2018 5:04:16 PM |
| logbundle.tar.gz     | 1 KB     | 10/6/2018 5:04:19 PM |
| webadmin.csr         | 26 KB    | 10/6/2018 4:51:54 PM |
| webadmin.key         | 26 KB    | 10/6/2018 4:51:54 PM |
| webbridge.csr        | 26 KB    | 10/6/2018 4:54:38 PM |
| webbridge.key        | 26 KB    | 10/6/2018 4:54:38 PM |
| xmpp.csr             | 26 KB    | 10/6/2018 4:59:35 PM |
| xmpp.key             | 26 KB    | 10/6/2018 4:59:35 PM |

・認証局により CSR に署名してもらいます。

・必ず Web クライアントとWeb サーバ認証を含むテンプレートを使用してください。

•署名済み証明書を CMS サーバにアップロードします。

•証明書に署名したルート CA とすべての中間証明書をアップロードしたことを確認します。

| Name                 | Size     | Changed              | Righ |
|----------------------|----------|----------------------|------|
| ACANO-MIB.txt        | 4 KB     | 8/8/2018 5:59:13 AM  | rr-  |
| ACANO-SYSLOG-MIB.txt | 2 KB     | 8/8/2018 6:24:02 AM  | rr-  |
| audit                | 20 KB    | 10/6/2018 5:14:04 PM | rr-  |
| boot.json            | 10 KB    | 10/6/2018 3:59:11 PM | rr-  |
| Callbridge.cer       | 37 KB    | 10/6/2018 5:12:20 PM | rr-  |
| callbridge.csr       | 37 KB    | 10/6/2018 4:51:02 PM | rr-  |
| callbridge.key       | 37 KB    | 10/6/2018 4:51:02 PM | rr-  |
| cms.lic              | 37 KB    | 10/6/2018 5:14:04 PM | rr-  |
| live.json            | 37 KB    | 10/6/2018 5:14:04 PM | rr-  |
| log                  | 1,451 KB | 10/6/2018 5:14:04 PM | rr-  |
| logbundle.tar.gz     | 1 KB     | 10/6/2018 5:14:04 PM | rr-  |
| RootCA.cer           | 37 KB    | 10/6/2018 5:14:04 PM | rr-  |
| webadmin.cer         | 37 KB    | 10/6/2018 5:12:23 PM | rr-  |
| webadmin.csr         | 37 KB    | 10/6/2018 4:51:54 PM | rr-  |
| webadmin.kev         | 37 KB    | 10/6/2018 4:51:54 PM | rr-  |
| webbridge.cer        | 37 KB    | 10/6/2018 5:12:26 PM | rr-  |
| webbridge.csr        | 37 KB    | 10/6/2018 4:54:38 PM | rr-  |
| webbridge.key        | 37 KB    | 10/6/2018 4:54:38 PM | rr-  |
| mpp.cer              | 37 KB    | 10/6/2018 5:12:27 PM | rr-  |
| xmpp.csr             | 37 KB    | 10/6/2018 4:59:35 PM | rr-  |
| xmpp.key             | 37 KB    | 10/6/2018 4:59:35 PM | rr-  |
|                      |          |                      |      |

• CMS ですべての証明書が一覧表示されることを確認するには、pki list コマンドを実行します

| CMS01> pki list            |     |       |
|----------------------------|-----|-------|
| User supplied certificates | and | keys: |
| callbridge.key             |     |       |
| callbridge.csr             |     |       |
| webadmin.key               |     |       |
| webadmin.csr               |     |       |
| webbridge.key              |     |       |
| webbridge.csr              |     |       |
| xmpp.key                   |     |       |
| xmpp.csr                   |     |       |
| callbridge.cer             |     |       |
| webadmin.cer               |     |       |
| webbridge.cer              |     |       |
| xmpp.cer                   |     |       |
| RootCA.cer                 |     |       |
| CMS01>                     |     |       |

### ステップ 6: DNS レコード

0

- callbridge、xmpp、webadmin および webbridge 用の DNS アドレス (A) レコードを作成し ます。
- ・すべてのレコードが CMS IP アドレスを指していることを確認します。

| 🔲 callbridge | Host (A) | 172.16.85.8 | static |
|--------------|----------|-------------|--------|
| Cms01        | Host (A) | 172.16.85.8 | static |
| webbridge 📃  | Host (A) | 172.16.85.8 | static |
| 🔲 xmpp       | Host (A) | 172.16.85.8 | static |

• xmpp-client 用のサービス レコード(SRV)を作成します。 サービス レコードの形式は次のとおりです。 サービス \_xmpp-client プロトコル\_tcp ポート 5222 XMPP FQDN を入力します(xmpp.anmiron.local など)。 target \_\_\_\_\_ -----, . . . . . . . . . . . . \_xmpp-client Service Location (SRV) [10][10][5222] xmpp.anmiron.local. static

## ステップ7:サービス構成

callbridge を設定します。

- callbridge listen <interface> コマンドを入力します。
- callbridge certs <callbridge-key-file>コマンドを入力します <crt-file> [<cert-bundle>]
- ・key-file は、CSR の作成時に作成されるキーです。
- ・cert-bundle は、ルート CA および他のすべての中間証明書のバンドルです。

```
CMS01> callbridge listen a
CMS01>
CMS01> callbridge certs callbridge.key callbridge.cer RootCA.cer
CMS01>
```

注:別の IP アドレスへのネットワーク アドレス変換(NAT)を使用するように設定されて いるインターフェイスで、Call Bridge リッスン インターフェイスを設定しないでください 。

webadmin を設定します。

• webadmin listen <interface> <port> コマンドを実行します。

・webadmin certs <key-file> <crt-file> [<cert-bundle>] コマンドを実行します。

CMS01> webadmin listen a 445 CMS01> CMS01> webadmin certs webadmin.key webadmin.cer RootCA.cer CMS01>

注:webadminとwebbridgeが同じサーバで設定されている場合、それらは異なるインター フェイスで設定するか、異なるポートでリッスンする必要があります。webbridgeはポート 443でリッスンする必要があります。webadminは通常、ポート445で設定されます。

XMPP を設定します。

- xmpp listen <interface whitelist> コマンドを実行します。
- xmpp domain <domain name> コマンドを実行します。

• xmpp certs <key-file> <crt-file> [<crt-bundle>] コマンドを実行します。

| CMS01> | xmpp | listen | l a      |          |            |
|--------|------|--------|----------|----------|------------|
| CMS01> |      |        |          |          |            |
| CMS01> | xmpp | domain | anmiron. | .local   |            |
| CMS01> |      |        |          |          |            |
| CMS01> | xmpp | certs  | xmpp.key | xmpp.cer | RootCA.cer |
| CMS01> | _    |        |          |          |            |

注:ドメイン名は、DNS レコードが作成されたドメインと一致する必要があります。

webbridge を設定します。

- ・webbridge listen <interface[:port] whitelist>コマンドを実行します
- webbridge certs <key-file> <crt-file> [<crt-bundle>] コマンドを実行します。
- webbridge trust <crt-bundle> コマンドを実行します。

| CMS01> | webbridge | lister | 1 a                         |            |
|--------|-----------|--------|-----------------------------|------------|
| CMS01> |           |        |                             |            |
| CMS01> | webbridge | certs  | webbridge.key webbridge.cer | RootCA.cer |
| CMS01> |           |        |                             |            |
| CMS01> | webbridge | trust  | callbridge.cer              |            |
| CMS01> |           |        |                             |            |

注: trust crt-bundle は callbridge 証明書で、callbridge が webbridge を信頼するために webbridge に追加する必要があります。これにより、ゲストとして参加機能が有効化されま す。

- callbridge restart コマンドを実行します。
- ・wbeadmin enable コマンドを実行します。
- xmpp enable コマンドを実行します。

```
• webbridge enable コマンドを実行します。
CMS01> callbridge restart
SUCCESS: listen interface configured
SUCCESS: Key and certificate pair match
SUCCESS: certificate verified against CA bundle
CMS01>
CMS01> webadmin enable
SUCCESS: TLS interface and port configured
SUCCESS: Key and certificate pair match
SUCCESS: certificate verified against CA bundle
CMS01>
CMS01> xmpp enable
SUCCESS: Callbridge activated
SUCCESS: Domain configured
SUCCESS: Key and certificate pair match
SUCCESS: certificate verified against CA bundle
SUCCESS: XMPP server enabled
CMS01>
CMS01> webbridge enable
SUCCESS: Key and certificate pair match
SUCCESS: certificate verified against CA bundle
SUCCESS: Webbridge enabled
CMS01>
```

注:サーバは、すべてのサービスについて SUCCESS を返す必要があります。FAILURE を 返した場合は、前のステップを確認し、すべての設定が正しいことを確認します。

Call Bridge が XMPP サービスに安全にアクセスできるようにするには、XMPP サービスでの認 証に使用する Call Bridge の**コンポーネント名を指定する必要があります。** 

- xmpp callbridge add <component name> コマンドを実行します。
- •次の図に示すように、結果に秘密が示されます。

| CMS01> xmpp | callbridge add callbridge |
|-------------|---------------------------|
| Success     | : true                    |
| Callbridge  | : callbridge              |
| Domain      | : anmiron.local           |
| Secret      | : 6DwNANabpumutI4pAb1     |
| CMS01>      |                           |

- ・秘密の値をコピーします。
- CMS Web インターフェイスにアクセスします。
- •[設定(Configuration)]>[全般(General)]に移動します。
- •情報を入力します。

```
Call Bridge の一意の名前(Unique Call
Bridge name)
Domain
Server address
```

作成した callbridge の名前を入力します(callbridge など) ドメイン名を入力します(anmiron.local など)。 CMS IP アドレスを設定します(localhost:5223 など)。 前のステップで作成した秘密を入力します (6DwNANabpumut14pAb1 など)。

#### 共有秘密

•[送信 (Submit)]を選択します。

## General configuration

| XMPP server settings    |                |          |
|-------------------------|----------------|----------|
| Unique Call Bridge name | callbridge     |          |
| Domain                  | anmiron.local  |          |
| Server address          | localhost:5223 |          |
| Shared secret           | ••••••         | [cancel] |
| Confirm shared secret   | ••••••         |          |

- •着信コールの着信コールー致するルールを作成します。
- [設定(Configuration)] > [着信コール(Incoming Calls)] に移動します。
- 情報を入力します。

Domain 優先順位 CMS サーバのドメイン名を入力します(anmiron.local など)。 優先順位の値を入力します(0 など)。

ターゲット スペース (Target Spaces) [はい (yes)] を選択します。

Call matching

| Domain name   | Priority | Targets spaces | Targets users | Targets IVRs | Targets Lync | Targets Lync Simplejoin | Tenant |               |
|---------------|----------|----------------|---------------|--------------|--------------|-------------------------|--------|---------------|
| anmiron.local | 0        | yes            | yes           | yes          | no           | no                      | no     | [edit]        |
|               | 0        | yes Y          | yes ¥         | yes ¥        | no v         | no Y                    |        | Add New Reset |

- テスト用のスペースを作成します。
- •[設定(Configuration)] > [スペース(Spaces)] に移動します。
- •情報を入力します。

[名前(Name)]

URI ユーザ パート

スペースの名前を入力します(spacetest など)。

コール対象のこのスペースの URI を入力します(spacetest など)。

コール ID (Call ID) webbridge からこのスペースに参加するためのコール ID を入力します(space など)。

パスコード(Passcode) 必要な場合にこのスペースへのアクセスを許可する場合は、番号を入力します

| Spa    | Space configuration |               |                         |                           |           |          |                |        |  |
|--------|---------------------|---------------|-------------------------|---------------------------|-----------|----------|----------------|--------|--|
| Filter | Filter Submit Query |               |                         |                           |           |          |                |        |  |
|        | Name                | URI user part | Secondary URI user part | Additional access methods | Call ID   | Passcode | Default layout |        |  |
|        | spacetest           | spacetest     |                         |                           | spacetest |          | not set        | [edit] |  |

注:URI ユーザ パートは、発信者がダイヤルする必要がある、着信コールー致ルールで設 定されているドメインの宛先です。たとえば、発信者は spacetest@anmiron.local にダイヤ ルする必要があります。

• [設定(Configuration)] > [全般(General)] > [Web ブリッジ設定(Web bridge settings)] に移動します。

```
    情報を入力します。
    ゲストアカウントクライアントURI(Guest account client URI)
    ゲストアカウントJIDドメイン(Guest Account JID domain)
    ハイパーリンク経由のゲストアクセス(Guest access via hyperlink)
    これは、webbridge Web インターフェイスです (https://webbridge.anmiron.local など)。
    CMS で設定されているドメインです (anmiron.local な)。
    [許可(allowed)]を選択します。
```

| Web bridge settings                      |                                                              |
|------------------------------------------|--------------------------------------------------------------|
| Guest account client URI                 | https://webbridge.anmiron.local                              |
| Guest account JID domain                 | anmiron.local                                                |
| Guest access via ID and passcode         | secure: require passcode to be supplied with ID $\checkmark$ |
| Guest access via hyperlinks              | allowed V                                                    |
| User sign in                             | allowed V                                                    |
| Joining scheduled Lync conferences by ID | not allowed V                                                |

## ステップ 8: LDAP の統合

| •[設定(Configuration)] > [Active<br>•情報を入力します。 | e Directory] に移動します。                                             |
|----------------------------------------------|------------------------------------------------------------------|
| 住所                                           | LDAP サーバの IP アドレスです( <b>172.16.85.28 など)。</b>                    |
| # k                                          | セキュアではない接続を使用している場合は 389、セキュアな接続                                 |
| <b>水一</b> ト                                  | 要な場合は 636 です。                                                    |
| ユーザ名                                         | LDAP サーバの管理者を入力します(anmiron\administrator など)。                    |
| Password                                     | 管理者ユーザのパスワードを入力します。                                              |
| ベース識別名(Base Distinguished                    | これは、Active directory からの設定です(CN=Users, DC=anmiron,               |
| name)                                        | DC=local など)。                                                    |
| フィーク                                         | これは、Active directory からの設定です( <b>memberof=CN=CMS,</b>            |
|                                              | CN=Users, DC=anmiron, DC=local など)。                              |
| 表示名                                          | ユーザ名の表示方法です( <b>cn\$ など)。</b>                                    |
| ユーザ名                                         | ユーザのログインID(例: <b>\$sAMAccountName\$@anmiron.local</b>            |
| スペース名(Space Name))                           | スペースの表示方法です( <b>\$sAMAccountName\$ Space など)。</b>                |
| スペース URI ユーザ パート<br>(Space URI user part)    | ダイヤルする URI です( <b>\$sAMAccountName\$.call など)。</b>               |
| スペース コール ID(Space Call                       | webbridge から使用するコール ID です( <b>\$sAMAccountName\$.spac</b><br>ど)。 |

| Active Directory Server Settings |                       |          |
|----------------------------------|-----------------------|----------|
| Address                          | 172.16.85.28          |          |
| Port                             | 389                   |          |
| Secure connection                |                       |          |
| Username                         | anmiron\administrator |          |
| Password                         | •••••                 | [cancel] |
| Confirm password                 | •••••                 |          |

| Import Settings         |                                                   |
|-------------------------|---------------------------------------------------|
| Base distinguished name | CN=Users,DC=anmiron,DC=local                      |
| Filter                  | (memberof=CN=CMS, CN=Users, DC=anmiron, DC=local) |

| Field Mapping Expressions     |                                  |
|-------------------------------|----------------------------------|
| Display name                  | \$cn\$                           |
| Username                      | \$sAMAccountName\$@anmiron.local |
| Space name                    | \$sAMAccountName\$ Space         |
| Space URI user part           | \$sAMAccountName\$.call          |
| Space secondary URI user part |                                  |
| Space call ID                 | \$sAMAccountName\$.space         |

•[送信 (Submit)]を選択します。

• [今すぐ同期 (Sync now)]を選択します。

[基本識別名(Base Distinguished name)]と[フィルタ(Filter)]は、Active Directory からの設 定です。この例には、Active Directory の属性エディタで情報を取得するための基本的な情報が含 まれています。開くには 属性エディタで、Active Directoryの高度な機能を有効にします。[ユーザ とコンピュータ(Users and Computers)]>[表示(View)]に移動して、[拡張機能(Advanced Features)]を選択します。

- ・この例では、CMS というグループを作成します。
- AD の [ユーザとコンピュータ (Users and Computers)] を開きます。
- ・適切な1人のユーザを選択してプロパティを開きます。
- [属性エディタ(Attribute Editor)] に移動します。
- [属性(Attribute)] 列で、[distinguishedName] フィールドを見つけます。

| Users Properties ? X                                                                                                    | CMS Properties ? X                                                                                                    |
|----------------------------------------------------------------------------------------------------|----------------------------------------------------------------------------------------------------|
| General       Object       Security       Attribute Editor         Attributes:                                                        | General     Members     Member Of     Managed By       Object     Security     Attribute Editor       Attributes:     Attribute     Value     ^       displayNamePrintable <not set=""> </not> |
| String Attribute Editor       Attribute:       distinguishedName       Value:       CN=Users,DC=anmiron,DC=local       Clear       OK | String Attribute Editor     X       Attribute:     distinguishedName       Value:     [CN=CMS,CN=Users,DC=anmiron,DC=local]       Clear     OK                                                 |
| IastKnownParent <not set="">       mS-DS-ConsistencyC     <not set="">       &lt;</not></not>                                         | group Type     0x80000002 = (ACCOUNT_GROUP   SECU<br>info       info <not set="">       instance Type     0x4 = (WRITE)       View     Filter       OK     Cancel       Apply     Help</not>   |

注:LDAP フィルタの詳細については、CMS 導入ガイドを参照してください。

## ステップ 9: CUCM の設定

- CUCM の Web インターフェイスを開きます。
- [デバイス (Device)] > [トランク (Trunk)] に移動します。
- •[新規追加(Add New)]を選択します。
- [トランク タイプ(Trunk Type)]ドロップダウン メニューで、[SIP トランク(SIP Trunk)] を選択します。
- [次へ (Next)]を選択します。

| · Irunk Information |               |   |  |  |
|---------------------|---------------|---|--|--|
| Trunk Type*         | SIP Trunk     | ~ |  |  |
| Device Protocol*    | SIP           | ~ |  |  |
| Trunk Service Type* | None(Default) | ~ |  |  |
|                     |               |   |  |  |

Next

| • 情報を入力します。     |                                                                       |
|-----------------|-----------------------------------------------------------------------|
| Device Name     | SIP トランクの名前を入力します( <b>TrunktoCMS など)。</b>                             |
| 送信先アドレス         | CMS の IP アドレスまたは Call Bridge の FQDN を入力します( <b>172.16.85.</b> 8<br>)。 |
| 宛先ポート           | ĆMS がリッスンするポートを入力します( <b>5060 など)。</b>                                |
| SIP トランク セキュリティ | セキュア プロファイルを選択します ([非セキュア SIP トランク プロファイ                              |
| プロファイル          | (Non Secure SIP Trunk Profile)] など)。                                  |

| SIP Information                          |                         |                               |              |                  |  |  |  |
|------------------------------------------|-------------------------|-------------------------------|--------------|------------------|--|--|--|
|                                          |                         |                               |              |                  |  |  |  |
| Destination                              | - Destination           |                               |              |                  |  |  |  |
| Destination Address is an SRV            |                         |                               |              |                  |  |  |  |
| Destination Add                          | ress                    | Destination Ad                | ldress IPv6  | Destination Port |  |  |  |
| 1* 172.16.85.8                           |                         |                               |              | 5060             |  |  |  |
|                                          |                         | L                             |              |                  |  |  |  |
| MTP Preferred Originating Codec*         | 711ulaw                 | ~                             |              |                  |  |  |  |
| BLF Presence Group*                      | Standard Presence gro   | up v                          |              |                  |  |  |  |
| SIP Trunk Security Profile*              | Non Secure SIP Trunk    | Profile 🗸                     |              |                  |  |  |  |
| Rerouting Calling Search Space           | < None >                | ¥                             |              |                  |  |  |  |
| Out-Of-Dialog Refer Calling Search Space | < None >                | ¥                             |              |                  |  |  |  |
| SUBSCRIBE Calling Search Space           | < None >                | ~                             |              |                  |  |  |  |
| SIP Profile*                             | Standard SIP Profile Fo | r TelePresence Conferencing 🗸 | View Details |                  |  |  |  |
| DTMF Signaling Method*                   | No Preference           | ~                             |              |                  |  |  |  |

- •[保存 (Save)]を選択します。
- •[リセット(Reset)]を選択します。
- [コール ルーティング(Call routing)] > [SIP ルート パターン(SIP Route pattern)] > [新規 追加(Add New)] > [ドメイン ルーティングの選択(Select Domain Routing)] に移動しま す。
- •情報を入力します。

[IPv4 パターン(IPv4 Pattern)] CMS で設定されているドメインを入力します(anmiron. など)。

SIP トランク/ルート リスト(SIP Trunk/Route 前に作成した SIP トランクを選択します(TrunktoCMS List) )。

#### Pattern Definition ─

| Pattern Usage         | Domain Routing |                 |
|-----------------------|----------------|-----------------|
| IPv4 Pattern*         | anmiron.local  | ]               |
| IPv6 Pattern          |                |                 |
| Description           |                | ]               |
| Route Partition       | < None > V     |                 |
| SIP Trunk/Route List* | TrunktoCMS v   | ( <u>Edit</u> ) |
| Block Pattern         |                |                 |

•[保存 (Save)]を選択します。

## 確認

## Callbridge と XMPP の通信

- CMS の Web インターフェイスを開きます。
- •[ステータス(Status)]>[全般(General)]に移動します。
- XMPP 接続ステータスが localhost に接続されている必要があります。

## System status

| Uptime                 | 12 minutes, 47 seconds                         |
|------------------------|------------------------------------------------|
| Build version          | 2.3.7                                          |
| XMPP connection        | connected to localhost (secure) for 55 seconds |
| Authentication service | registered for 54 seconds                      |

- CUCM に登録されているデバイスからコールを実行します。
- URI の spacetest@anmiron.local にダイヤルします。

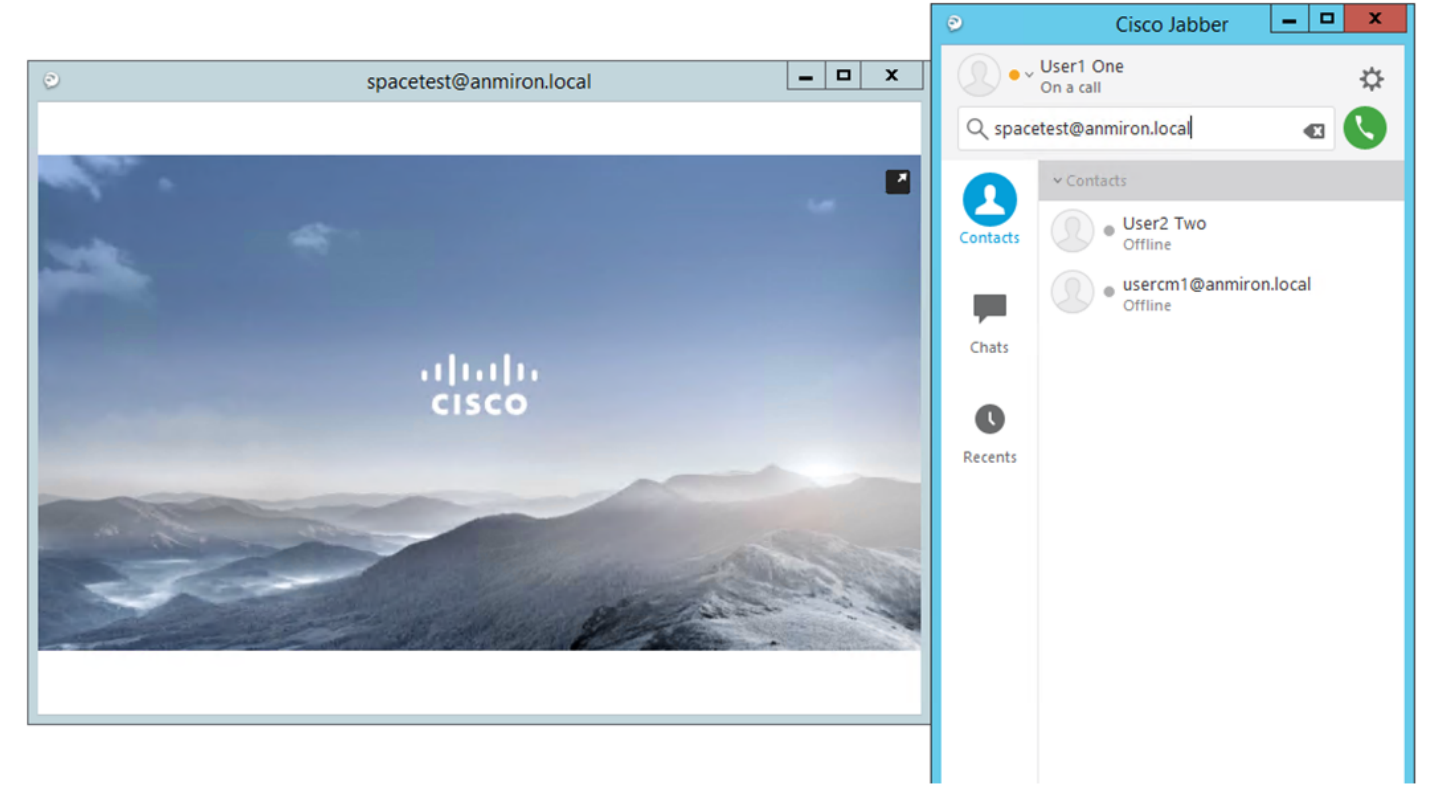

- CMS の Web インターフェイスを開きます。
- [ステータス (Status)] > [コール (Call)] に移動します。
- コールがアクティブなコールとして示されている必要があります。

#### Active Calls

| Filter Set                                             | Show only calls with alarms Set |
|--------------------------------------------------------|---------------------------------|
|                                                        |                                 |
| Conference: spacetest (1 active call)                  |                                 |
| SIP 30103@anmiron.local [more] (incoming, unencrypted) |                                 |
| 1                                                      |                                 |
| Disconnect All                                         |                                 |

#### CMS との LDAP 同期

- CMS Web インターフェイスを開きます。
- [ステータス (Status)] > [ユーザ (Users)] に移動します。

#### ユーザの完全なリストが表示される必要があります。

| Users               |                        |                        |  |  |  |
|---------------------|------------------------|------------------------|--|--|--|
| Filter Submit Query |                        |                        |  |  |  |
| Name                | Email                  | XMPP ID                |  |  |  |
| CMS User1           | cmsuser1@anmiron.local | cmsuser1@anmiron.local |  |  |  |
| CMS User2           | cmsuser2@anmiron.local | cmsuser2@anmiron.local |  |  |  |

- •[設定(Configuration)]>[スペース(Spaces)]に移動します。
- •各ユーザについて独自のスペースが作成されていることを確認します。
- Space configuration

| Filter | ler Submit Query |               |                         |                           |                |          |                |               |
|--------|------------------|---------------|-------------------------|---------------------------|----------------|----------|----------------|---------------|
|        | Name             | URI user part | Secondary URI user part | Additional access methods | Call ID        | Passcode | Default layout |               |
|        | cmsuser1 Space   | cmsuser1.call |                         |                           | cmsuser1.space |          | not set        | [edit]        |
|        | cmsuser2 Space   | cmsuser2.call |                         |                           | cmsuser2.space |          | not set        | [edit]        |
|        | spacetest        | spacetest     |                         |                           | spacetest      |          | not set        | [edit]        |
|        |                  |               |                         |                           |                |          | not set 🗸 🗸    | Add New Reset |
| 1      |                  |               |                         |                           |                |          |                |               |

```
Delete
```

## Webbridge へのアクセス

- Web ブラウザを使用して、webbridge サービス用に設定されている Web ページ、 <u>https://webbridge.anmiron.local にアクセスします。</u>
- このページには、[サインイン(Sign in)] と [会議に参加(Join meeting)] の 2 つのオプションが表示されている必要があります。

\_ **D** X

| M Cisco Meeting App X    | +                           |              |
|--------------------------|-----------------------------|--------------|
| ← → C 🔒 https://webbridg | e.anmiron.local/?lang=en-US | ☆ ⊖ :        |
| ۲                        |                             | English (US) |
|                          |                             |              |
|                          |                             |              |
|                          |                             |              |
|                          |                             |              |
|                          | Cisco Meeting App           |              |
|                          | Sign in                     |              |
|                          | Join meeung                 |              |
|                          |                             |              |

- 以前に AD から統合されたユーザは、ログインできる必要があります。
- [サインイン(Sign In)] を選択します。
- ・ユーザ名とパスワードを入力します。
- •次の図のように、ユーザは**ログイン**できる必要があります。

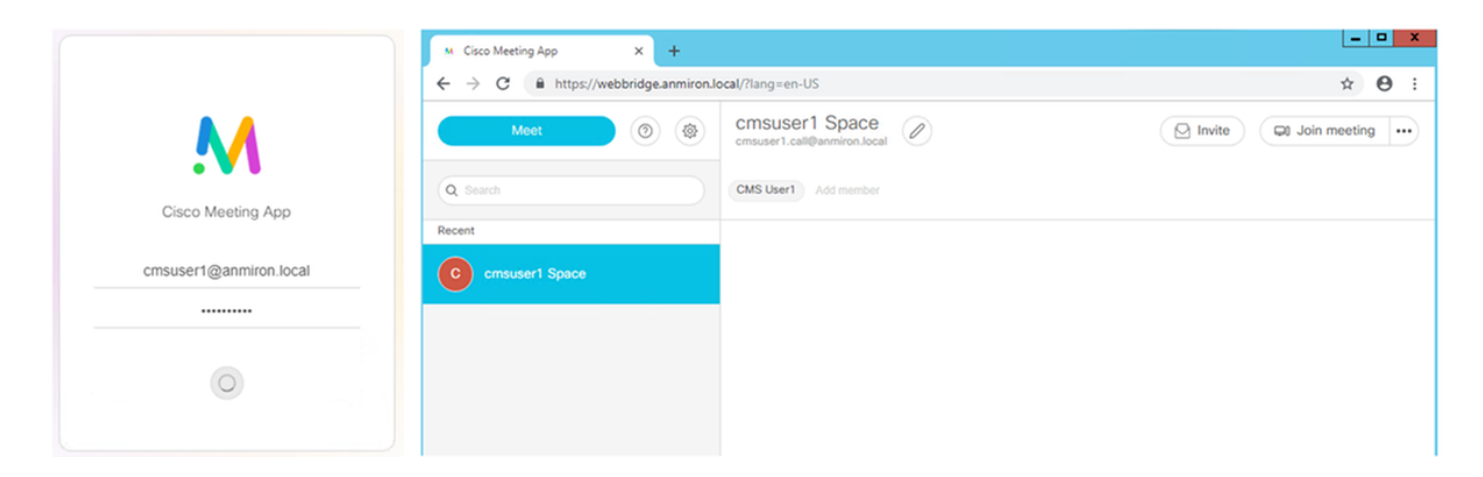

# トラブルシュート

現在、この設定に関する特定のトラブルシューティング情報はありません。